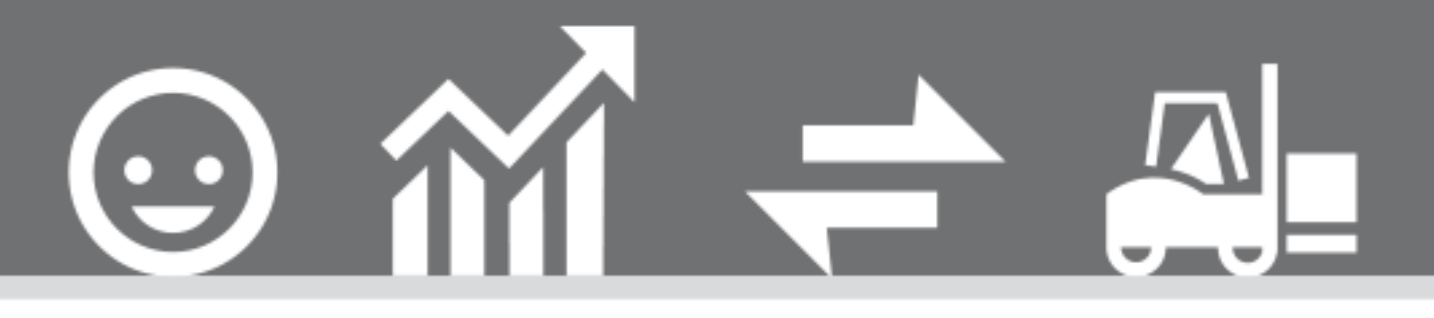

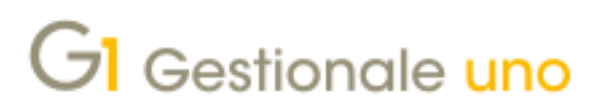

**GESTIONE VENDITA AL BANCO** 

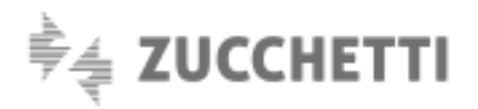

# **GESTIONE VENDITA AL BANCO**

Ultimo aggiornamento: 25/05/2021

Indice degli argomenti

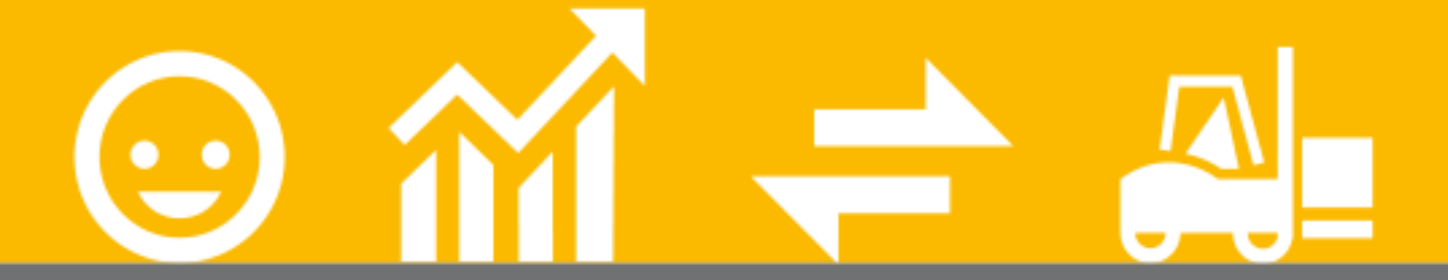

# Introduzione

- 1. Operazioni preliminari
- 2. Inserimento operazioni di vendita al banco
- 3. Riepiloghi generali
- 4. Contabilizzazioni scontrini

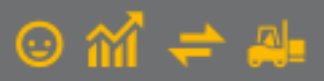

# Introduzione

Il presente documento contiene la procedura per utilizzare le funzioni relative alla **vendita al banco** di Gestionale 1: dall'**emissione** degli scontrini tramite apposita funzione "Gestione Vendita al banco" (utilizzabile anche su dispositivi *touch screen*), all'**interrogazione** dettagliata degli scontrini emessi, fino ai **riepiloghi del venduto** e alla **contabilizzazione** automatica dei corrispettivi.

L'emissione degli scontrini tramite la scelta "Gestione Vendita al banco" è disponibile esclusivamente per i collegamenti **"On Line** su PC": si tratta di una modalità di collegamento che consente di eseguire tutte le operazioni di vendita direttamente dal PC lasciando alla cassa l'unica funzione di stampante fiscale.

### NOTA

Il DL 127/2015 (art. 2 – comma 1) ed il successivo DL 119/2018 (art. 17 – comma 1 – lettera a) introducono l'obbligo di memorizzazione elettronica e trasmissione telematica all'Agenzia delle Entrate dei dati relativi ai corrispettivi giornalieri che a sua volta comporta l'adozione di un registratore telematico (RT), nativo o adattato.

L'entrata in vigore dell'obbligo parte dal 1° luglio 2019 per operatori con volumi d'affari superiori a 400.000€/anno e dal 1° gennaio 2020 per tutti gli altri soggetti.

# 1. Operazioni preliminari

Prima di eseguire le operazioni di gestione della vendita al banco è necessario **attivare e configurare il registratore di cassa in modalità "On Line su PC"** seguendo le indicazioni presenti nel manuale tecnico dell'attivazione.

#### NOTA

È possibile prendere visione del documento **"Attivazione Registratori di Cassa"** accedendo alla pagina MyZ dedicata a Gestionale 1 nel percorso seguente: Area Tecnica \ Portale PostVendita \ Prodotti \ Gestionali aziendali e ERP \ Gestionale 1 \ Documentazione \ Materiale di Supporto.

Una volta predisposto il registratore di cassa è possibile adottare una serie di accorgimenti, descritti di seguito, al fine di ottimizzare l'utilizzo delle funzioni previste per la vendita al banco.

## 1.1 Richiesta operatore a ogni registrazione

Nel caso in cui ci siano **diversi addetti** all'emissione degli scontrini che lavorano sulla **stessa postazione** è possibile far sì che, in fase di emissione scontrino, venga sempre richiesto di **specificare l'operatore** che sta effettuando la vendita; in questo modo si potranno ottenere dei report sul venduto suddivisi per operatore.

Per attivare la richiesta dell'operatore a ogni emissione di scontrino occorre selezionare l'opzione **"Richiedi l'operatore ad ogni operazione"** presente nella scheda "Vendita al banco" della **causale di magazzino** (menu "Base \ Archivi Magazzino \ Causali Magazzino") utilizzata per l'emissione degli scontrini.

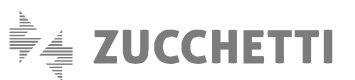

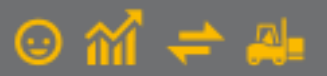

| GI Causali Magazzino                   |                |                     |                | - | × |
|----------------------------------------|----------------|---------------------|----------------|---|---|
| <u>C</u> odice: 254 <u>D</u> escrizion | ne: Vendita    | a reg.di cassa RTS  |                |   |   |
| Dati principali Progressivi Regis      | tratori cassa  | Vendita al banco    | Personalizza   |   |   |
| Con <u>f</u> erma articolo             |                |                     |                |   |   |
| Chiedere conferma articolo             |                |                     |                |   |   |
| Non chiedere conferma artico           | olo            |                     |                |   |   |
|                                        |                |                     |                |   |   |
| Richiedi l'operatore ad ogni o         | perazione (sce | elta "Gestione vend | ita al banco") |   |   |
|                                        |                |                     |                |   |   |
|                                        |                |                     |                |   |   |
|                                        |                |                     |                |   |   |
|                                        |                |                     |                |   |   |
|                                        |                |                     |                |   |   |
|                                        |                |                     |                |   |   |
|                                        |                |                     |                |   |   |
| OK Inter                               | ompi           | <u>M</u> odifica    | Elimina        | 2 |   |
|                                        |                |                     |                |   |   |

## 1.2 Accorgimenti per l'utilizzo dell'interfaccia touch screen

Nel caso in cui si abbia a disposizione un terminale con **schermo** abilitato alla modalità **touch screen**, la funzione "Gestione Vendita al banco" permette di usufruire di due tastiere (numerica e completa) richiamabili a video. Inoltre, per utilizzare al meglio l'interfaccia *touch screen*, è consigliabile adottare ulteriori accorgimenti impostando i parametri come di seguito:

• **Operatore**: nella scelta "Operatori" (menu Base \ Menu Utilità \ Menu di Sistema") creare un **operatore specifico** da utilizzare dalla postazione *touch screen* ed entrare nella procedura con tale operatore per abbinare ad esso le configurazioni del menu e delle griglie che meglio si adattano ai dispositivi *touch screen*;

| odice oper | ratore: VB                                     | Nome operatore: Op. touch screen |                  |  |
|------------|------------------------------------------------|----------------------------------|------------------|--|
| Generale   | Aziende di lavoro Uter                         | nte InfoVision/InfoReader        |                  |  |
| Configur   | razione menu                                   | Modifica parola d'ordine         | OK               |  |
| Configu    | Configurazione: <u>N</u> uova parola d'ordine: |                                  |                  |  |
| Vendita    | a al banco - touch $\epsilon \sim$             | Ripetizione parola d'ordine:     | <u>M</u> odifica |  |
| Profilo o  | peratore                                       |                                  | Elimina          |  |
| Codice o   | aruppo: ALL                                    | Accesso completo                 | 2                |  |

Personalizzazione menu: nella scelta "Personalizzazione menu" (menu "Base \ Menu Utilità \ Menu di Sistema" creare un menu personalizzato da abbinare all'operatore precedentemente creato al fine di esporre nella Toolbar le scelte maggiormente utilizzate con la vendita al banco (ad esempio "Gestione vendita al banco" e "Interroga scontrini emessi") e i pulsanti specifici per l'interfaccia *touch screen* (ad esempio "Tab Avanti" e "Tab Indietro" per spostarsi da un campo all'altro e "Tastiera" per visualizzare la tastiera su schermo). Nella costruzione del menu personalizzato è possibile reperire le scelte della vendita al banco dalla categoria "Registratori di cassa" e i pulsanti per l'interfaccia *touch screen* dalla categoria "Strumenti";

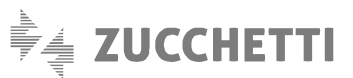

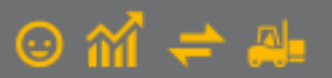

| GI Gestionale 1              | Zucchetti             | ver.5.4.0                                         |                        |       |     |     |     |          |     |   |   |             |        | - • ×               |
|------------------------------|-----------------------|---------------------------------------------------|------------------------|-------|-----|-----|-----|----------|-----|---|---|-------------|--------|---------------------|
| <u>B</u> ase <u>V</u> endite | <u>R</u> egistrato    | ri di Cassa <u>M</u> a                            | igazzino <u>S</u> trui | menti | 2   |     |     |          |     |   |   |             |        |                     |
| t. 🔊 🕅                       | Regi                  | istratori di Cas                                  | isa                    |       | 6 🖬 | 8 8 | 5 Ø | <u>a</u> | i 🔑 | 0 | 4 | <b>&gt;</b> | Gestio | ne Vendita al banco |
|                              | Gest<br>On l          | tione Vendita<br>Line su P.C.                     | al banco<br>Ctrl+O     |       |     |     |     |          |     |   |   |             |        |                     |
|                              | Inter<br>Riep<br>Riep | rroga Scontrin<br>ilogo Giornali<br>ilogo Periodo | ii Emessi<br>ero       |       |     |     |     |          |     |   |   |             |        |                     |
|                              | Con<br>Para           | trolla Archivi<br>Imetri                          |                        |       |     |     |     |          |     |   |   |             |        |                     |

Pulsanti per l'interfaccia touch screen: nel caso non si sia impostato un menu personalizzato ma si desideri comunque esporre nella Toolbar i pulsanti "Tab Avanti", "Tab Indietro" e "Tastiera" occorre selezionare l'opzione "Mostra nella barra di menu i pulsanti per l'interfaccia touch screen" presente nella scheda "Standard" della scelta "Strumenti \ Opzioni";

| GI Opzioni                                                                                                    | - 🗆 🗙              |
|----------------------------------------------------------------------------------------------------|--------------------|
| Standard       Aspetto       Directory predefinite       Stampa       TM Navigator       Avanzate         Opzioni generali       Chiedi conferma in uscita       Premere Invio per passare al campo successivo       Abilita         Ø Premere Invio per passare al campo successivo       Abilita Splash Form       Abilita completamento automatico         Ø Compilazione automatica campi fine intervallo       Visualizza hint Lire/Euro       Mostra nella barra di menu i pulsanti per l'Interfaccia touch screen         Ø Mostra nella barra di menu il pulsante di collegamento a Postalite       Posizione finestra di ricerca rapida (richiamabile con il tasto "Freccia giù")         Ø Posiziona la finestra sopra il campo su cui si effettua la ricerca         Ø Posiziona la finestra sopra il campo su cui si effettua la ricerca | OK<br>Annulla<br>2 |

• Sfondo su campo corrente: nella scelta "Strumenti \ Opzioni" nella scheda "Aspetto \ Generali" impostare un colore personalizzato come sfondo del campo corrente, per visualizzare in maniera rapida la posizione del cursore;

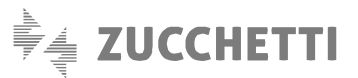

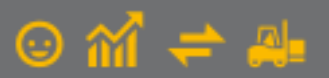

| tandard    | Aspetto      | Direct | tory predefinite   | Stampa     | TM Navi   | gator   | Avanzate           | OK      |
|------------|--------------|--------|--------------------|------------|-----------|---------|--------------------|---------|
| Generali   | Carattere    | e      |                    |            |           |         |                    | Annulla |
| Dimension  | e finestre:  | :      | in base alla risol | uzione del | lo scherm | o (pred | def.) 🗸 🗸          | 2       |
| Visualizza | icone:       |        | Predefinite        |            | $\sim$    |         |                    |         |
| Sfondo ca  | ampo corre   | nte:   | Personalizzato     |            | ~         | Aļt     | ri colori          |         |
| Sfondo fo  | rm:          |        | Bianco             |            | $\sim$    | Alt     | r <u>i</u> colori  |         |
| Sfondo a   | rea di lavor | ro:    | Bianco             |            | $\sim$    | Alt     | ri c <u>o</u> lori |         |
| Riduci     | la dimensio  | one de | gli elementi nelle | toolbar    |           |         |                    |         |

Personalizzazione griglia: entrare in una qualsiasi griglia tramite il tasto F6 (ad esempio F6 sulla scelta "Anagrafica Articoli"), selezionare il pulsante "Impostazioni" della finestra di ricerca presente nella barra degli strumenti e, nella scheda "Carattere", impostare il font, lo stile e la dimensione del carattere delle griglie in modo che si adattino all'utilizzo della modalità *touch screen*.

| GI Anagrafica Articoli           |   |   |   |
|----------------------------------|---|---|---|
| K < > > K 🖌 🖌 🖌 🖌                | P |   | 3 |
| Impostazioni finestra di ricerca |   | × |   |
| Righe e colonne Carattere Sfondo |   |   |   |
| <u>G</u> riglia                  | A | l |   |

Adottando gli accorgimenti sopra descritti, ogni volta che si accederà alla postazione *touch screen* con l'operatore per cui sono state create tali impostazioni, si avrà a disposizione un'interfaccia come quella della figura sotto riportata.

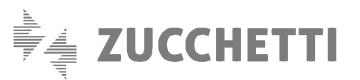

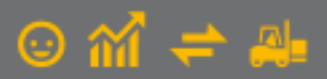

| GI Gestione Vendita al ban       | 0                                |                 |                   |        |           |                |          |                        |
|----------------------------------|----------------------------------|-----------------|-------------------|--------|-----------|----------------|----------|------------------------|
| Testata (1) Corpo (2)<br>Codice: |                                  |                 | Cod.              | I.V.A. | Tota      | le movir       | mento:   | Conferma ri            |
| COMPUTER                         | Compu                            | iter portatile  | 0400              | )      | €         |                | 854,66   |                        |
| U.M. <u>Q</u> uantità:           | <u>L</u> istino: <u>P</u> rezzo: | (prezzo 1) Scon | o: Totale di riga | .:     |           |                |          | Interrompi             |
| NR                               | 1,000                            | 800,00 0,0      | 0 C               | 800,00 | 🗢 Info    | rma <u>z</u> . |          | <u>M</u> odifica       |
|                                  |                                  |                 |                   |        | Scor      | ntrino fiso    | cale     |                        |
| Cod.articolo                     | Descrizione articolo             |                 | Quantità          | ^      | Invio sco | ntrino alla ca | 622      | Elimina                |
| MONITOR                          | Monitor computer                 |                 |                   |        | Attivo    | )              |          | Rapporti<br>e chiusure |
| MOUSE                            | Mouse ottico                     |                 |                   | -      |           |                | <b>I</b> | Pagamenti              |
| COMPUTER                         | Computer portatile               |                 |                   |        |           |                |          |                        |
|                                  |                                  |                 |                   |        |           |                |          |                        |
|                                  |                                  |                 |                   |        |           |                |          | BANCOMA                |
| Gertionale 1 Zuschetti - O       | n Screen Keyboard                |                 |                   |        | 4         |                |          |                        |
| Esc \ 1 2                        | 3 4 5 6 7 8                      | 9 0 · i         | ← K PgSu          | 7      | 8         | 9              | С        | VISA-LAH               |
| Tab q w                          | ertyuio                          |                 | Fine PgGiù        | 4      | 5         | 6              | -        | ASSEGNO                |
| Bloc Maiusc a s                  | d f g h j k                      | l ò à ù         | Ins Cane          |        |           |                |          | TICKET                 |
| Maiusc < Z                       | x c v b n m ,                    | Maiuse          | Canc 🗿 📑          |        |           | 3              | Invio    |                        |
| Ctrl Alt                         | Ait Gr                           | fn Cui ← ↓      | → 🗸 🖸             | 0      | 00        |                |          | Misto                  |

Qualora gli **addetti alla vendita siano diversi** e si desideri accedere a tale postazione con il proprio operatore pur mantenendo attive le impostazioni specifiche per l'operatore *touch screen*, si consiglia di attivare, nella scheda "Avanzate" della scelta "Strumenti \ Opzioni", l'opzione **"Utilizza le impostazioni dell'operatore"** indicando l'operatore per cui sono state create tali impostazioni.

| Opzior                                                            | Accetto                                                              | Directory predefinite                                                                                                    | Stampa                    | TM Navigator                             | Avanzate |                           |
|-------------------------------------------------------------------|----------------------------------------------------------------------|----------------------------------------------------------------------------------------------------|---------------------------|------------------------------------------|----------|---------------------------|
| Impostazi<br>Seleziona<br>menu per<br>"Selezion<br>VIIIzz<br>VB . | a le impost<br>op. to<br>pre l'opzion<br>resonalizzat<br>a le impost | e menu personalizzati<br>e se si vogliono utilizzati<br>i di un operatore differe<br>tazioni dell'operatore<br>uch screen | re le impos<br>ente da qu | stazioni di griglie<br>uello indicato in | :e       | OK<br>Annulla<br><u>2</u> |
| Salvatago<br>Esclu                                                | ji automati<br>di cartella<br>di cartella                            | ci azienda<br>documenti archiviati e a<br>immagini                                                                        | allegati                  |                                          |          |                           |
| Ottimizza<br>Legg<br>Help                                         | zione lettu<br>i gli indici u                                        | re indici MDX<br>tilizzando blocchi di mer                                                                                | moria di di               | mensione magg                            | iore     |                           |
| Visua                                                             | lizza help (                                                         | offline                                                                                                    |                           |                                          |          |                           |

## 1.3 Lotteria degli scontrini

L'articolo 141 del Decreto Legge n. 34 del 19 maggio 2020 (Decreto rilancio contenente le misure urgenti connesse all'emergenza epidemiologica da Covid-19) – dopo diverse modifiche – ha stabilito che, a partire dal **01 gennaio 2021** entra in vigore la **"Lotteria degli scontrini"** ovvero una lotteria nazionale che prevede estrazioni a premi settimanali, mensili e annuali.

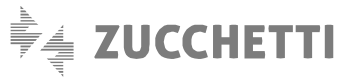

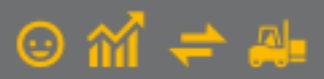

Le regole di funzionamento sono contenute nel Provvedimento n° 80217 / R.U. del 5 marzo 2020 dell'Agenzia delle Dogane e dei Monopoli siglato d'intesa con l'Agenzia delle Entrate secondo cui, ai fini della partecipazione alla lotteria, il consumatore esibisce all'esercente, al momento dell'acquisto, il proprio codice lotteria senza obbligo alcuno di identificazione.

L'esercente, nel momento in cui incassa il corrispettivo e rilascia lo scontrino, ha l'obbligo di trasmettere i relativi dati all'Agenzia delle Entrate; gli stessi dati, se abbinati al codice lotteria dell'acquirente, consentono in modo automatico la partecipazione alla lotteria nei limiti di quanto contestualmente pagato, in tutto o in parte, se di importo pari o superiore ad un euro.

Al fine di poter adempiere correttamente alla nuova normativa sarà necessario:

- Verificare che la cassa utilizzata per effettuare operazioni di vendita al banco supporti la gestione/trasmissione del Codice lotteria e sulla stessa sia stato aggiornato il firmware per abilitare l'invio dei dati lotteria;
- Aggiornare il driver Wpos1 (solo dopo aver aggiornato il registratore telematico RT) in base al registratore di cassa utilizzato;
- Aver aggiornato Gestionale 1 alla versione 6.5.6 o successive.

#### NOTA

La possibilità di utilizzare il "Codice lotteria" sugli scontrini è prevista solo per i registratori di cassa di tipologia "RTS compatibile".

Nella scelta "Registratori di Cassa" (menu "Magazzino \ Registratori di Cassa") all'interno della scheda "Altri dati" la sezione "Richiedi Codice Lotteria" permette di abilitare nel corpo del movimento l'apposito pulsante dove indicare il codice della lotteria.

Selezionando anche l'opzione **"Richiedi automaticamente ad ogni scontrino"** la richiesta del codice lotteria compare all'inizio di ogni nuovo movimento da inserire.

| o registratore: R001     | Registratore di cassa RTS compatibile      | Interrompi |
|--------------------------|--------------------------------------------|------------|
| ati tecnici Codici I.V.A | Altri dati Pagamenti Impostazioni avanzate | Modifica   |
| Personalizza campi       |                                            | Elimina    |
| Importo pagamento        | Divisa estera Decimali per guantità: 2     | 2          |
| Tipo pagamento           | Visualizza resto                           |            |
|                          |                                            |            |
| Files                    |                                            |            |
| rie eseguible:           |                                            |            |
| File dati di input:      |                                            |            |
| File dati di output:     |                                            |            |

#### 1.4 Corrispettivi telematici: arrotondamento ai 5 centesimi per pagamenti effettuati in contanti

Il tracciato telematico XML emesso dai registratori di cassa prevede che i corrispettivi pagati in contanti debbano essere arrotondati ai 5 centesimi.

L'arrotondamento riguarda soltanto il **corrispettivo da pagare** (non i prezzi dei singoli prodotti/servizi né i pagamenti misti elettronico/contanti, né i buoni pasto) ed è operato come segue:

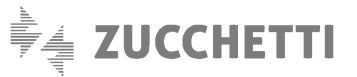

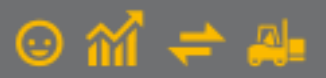

Per gli importi che riportano un valore in centesimi di 3, 4, 8 e 9 viene applicata in automatico una **maggiorazione** fino ai 5 centesimi più vicini;

Per gli importi che riportano un valore in centesimi di 1, 2, 6 e 7 viene applicato in automatico uno **sconto** fino ai 5 centesimi più vicini.

Nella scelta **"Registratori di Cassa"** (menu "Magazzino \ Registratori di Cassa") nella scheda "Altri dati", alla sezione "Personalizza campi" è presente l'opzione **"Arrotonda importi a 5 centesimi (per pagamento in contanti)"** che, se abilitata, permette di avere importi **arrotondati ai 5 centesimi** sugli scontrini dove è stato effettuato un **pagamento in contanti**. L'opzione parte disabilitata.

| GI Registratori di Cassa<br>Cod. registratore: RTS Degc: Cassa RTS                                                                                                    | _ 🗆 ×      |
|----------------------------------------------------------------------------------------------------|------------|
| Tipo registratore: R001 Registratore di cassa RTS compatibile                                                                                                    | Interrompi |
| Dati tecnici Codici I.V.A, Altri dati Pagamenti Impostazioni avanzate                                                                                                    | Modifica   |
| Personalizza campi                                                                                                    | Elimina    |
| Importo pagamento     Divisa estera     Decimali per guantità:     2       Tipo pagamento     Visualizza resto     Apri cassetto a fine scontrino                                                                                                    | 2          |
| Interpretent of the second second seco |            |
| File eseguibile:                                                                                                    |            |
| File dati di input:                                                                                                    |            |
| File dati di gutput:                                                                                                    |            |
| Richiedi Codice lotteria                                                                                                    |            |
| Richiedi automaticamente ad ogni scontrino                                                                                                    |            |

# 2. Inserimento operazioni di vendita al banco

Una volta configurato l'applicativo come descritto in precedenza, è possibile effettuare le operazioni previste per la vendita al banco che di seguito riportiamo.

## 2.1 Emissione scontrino

Accedendo alla scelta **"Gestione Vendita al banco"** (menu "Magazzino \ Registratori di Cassa \ Collegamento On Line") è possibile procedere all'**inserimento degli scontrini**. Qualora si sia scelto di **specificare l'operatore** a ogni nuova emissione di uno scontrino, tramite l'opzione "Richiedi l'operatore ad ogni operazione" sopra descritta, viene richiesto di selezionare l'operatore che esegue l'operazione.

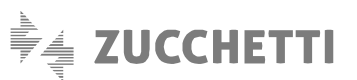

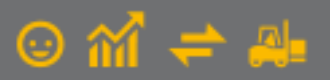

G

| GI Gestione Vendita al banco          |                      |                        |
|---------------------------------------|----------------------|------------------------|
| Testata (1) Corpo (2)                 |                      |                        |
| Registrazione                         |                      |                        |
| <u>N</u> umero: 2014/ 24              | 🔣 Data: 16/10/2014 📖 | Annulla                |
| Magazzino                             | elezione operatore   |                        |
| Codice <u>c</u> ausale:               |                      | Modifica               |
| Codice magazzino:                     | Operatore 1          |                        |
|                                       |                      | Elimina                |
| Cont <u>r</u> opartita: Clier         | Operatore 2          |                        |
| · · · · · · · · · · · · · · · · · · · |                      | Rapporti<br>e chiusure |
| Documento                             | Operatore 3          |                        |
| Numero:                               |                      | Pagamenti              |
|                                       | Operatore 4          | CONTANTI               |
|                                       | -<br>-               |                        |
|                                       | Operatore 5          | BANCOMAT               |
|                                       |                      |                        |
|                                       | Operatore 6          |                        |
| L                                     |                      | ASSEGNO B              |
|                                       |                      | TICKET                 |
|                                       |                      |                        |
|                                       |                      |                        |
|                                       |                      | Misto                  |
|                                       |                      |                        |

Per procedere con l'inserimento della registrazione è necessario compilare le informazioni in **testata** che vengono **proposte automaticamente** in base alle **impostazioni** compilate nella **causale di magazzino** impostata nella scelta "Parametri Registratori di cassa".

| Gestione Vendita al banco                                                                       |                                                     |
|-------------------------------------------------------------------------------------------------|-----------------------------------------------------|
| Testala (1) Corpo (2)<br>Registrazione<br><u>N</u> umero: 2014 / 24 Da <u>t</u> a: 16/10/2014 📾 | ОК                                                  |
| Magazzino<br>Codice <u>c</u> ausale: 254 Wendita reg.di cassa RTS                               | <u>M</u> odifica                                    |
|                                                                                                 | Elimina                                             |
| Cliente Cliente                                                                                 | Rapport<br>e chiusur                                |
| Documento           Numero:         Data:         16/10/2014         IIII                       | Pagamenti                                           |
| Gestione lotti Disabilita automatismi di carico/scarico lotti                                   | CONTANT<br>BANCOMA<br>CARTA CE<br>ASSEGNO<br>TICKET |
|                                                                                                 | Misto                                               |

# ΝΟΤΑ

Dopo l'inserimento del primo scontrino, per evitare di passare dalla scheda "Testata" per iniziare un nuovo inserimento, è possibile **deselezionare** l'opzione **"Mostra testata ad ogni nuova registrazione"** nella scheda "Personalizza" della **causale di magazzino**; in questo modo vengono velocizzate le operazioni d'inserimento di più scontrini.

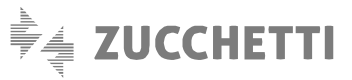

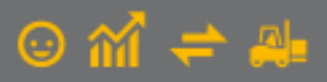

Spostandosi nella scheda **"Corpo"** della registrazione è possibile selezionare gli **articoli da stampare sullo scontrino** con le relative informazioni. I campi vengono abilitati in base alla configurazione della causale di magazzino utilizzata (ad esempio: quantità da proporre uguale a 1, prezzo da listino o dall'anagrafica dell'articolo, eventuali lotti da scaricare, ecc...).

| estata (1) C | orpo (2)               |                   |                          |          |           |                |                  |                  |
|--------------|------------------------|-------------------|--------------------------|----------|-----------|----------------|------------------|------------------|
| odice:       |                        |                   |                          | Cod. I.\ | /.A. Tota | ale mov        | imento:          | Conferma rig     |
|              | <u>s</u> 🖗 🗉           | 1 1 3             |                          |          | €         |                | 0,00             |                  |
| .M. Quan     | tità: <u>L</u> istino: | <u>P</u> rezzo: ( | prezzo 1) Sconto: Totale | di riga: |           |                |                  | Interrompi       |
|              | 1,00                   | C C               | 0,00 0,00 €              | 0,0      | • 00      | Inf            | forma <u>z</u> . |                  |
|              |                        |                   |                          |          |           |                |                  | <u>M</u> odifica |
| otto da in   | serire:                | 23                |                          | Lotti    |           |                |                  |                  |
| d.articolo   | Descrizione articolo   | Quantità          | Cod.I.V.A. Prezzo        |          | Invio sco | ntrino alla ca | ssa              | Elimina          |
|              |                        |                   |                          |          | Attivo    | ]              |                  | Rapporti         |
|              |                        |                   |                          |          | 1         |                | <u> </u>         | e chiusure       |
|              |                        |                   |                          | •        | Lotte     | erid           |                  | Pagamenti        |
|              |                        |                   |                          |          |           |                |                  | <b>.</b>         |
|              |                        |                   |                          |          |           |                |                  | Contanti         |
|              |                        |                   |                          |          |           |                |                  |                  |
|              |                        |                   |                          |          |           | t              |                  |                  |
|              |                        |                   |                          | _        |           |                |                  |                  |
|              |                        |                   |                          | /        | 8         | 9              | C                |                  |
|              |                        |                   |                          | 4        | 5         | 6              | _                |                  |
|              |                        |                   |                          |          |           |                |                  |                  |
|              |                        |                   |                          | 1        | 2         | 3              |                  |                  |
|              |                        |                   |                          |          |           |                | Invio            |                  |
|              |                        |                   |                          |          |           |                |                  |                  |

La **ricerca dell'articolo** può essere svolta tramite i pulsanti posti di fianco al campo "Codice articolo"; oltre alle modalità di ricerca per "Codice articolo" e "Codice a barre" e "Codice Lotto" e, è presente la ricerca per "Codice Misto" e che aggrega le precedenti modalità di ricerca secondo l'ordine: codice articolo, codice a barre (anche di tipo peso variabile), codice lotto. La selezione è impostata di **default** per **"Codice Misto"** in quanto consente di sfruttare tutte le modalità di ricerca degli articoli indipendentemente dai dati disponibili per essi.

Per poter compilare i dati dello scontrino, gli articoli selezionati devono essere inseriti con un **codice I.V.A. abbinato al registratore di cassa** utilizzato. Inserendo il primo articolo viene definita e visualizzata nella finestra, la tipologia dello **scontrino**, **fiscale o non fiscale** in base al codice I.V.A. indicato e definito nell'anagrafica del registratore di cassa utilizzato.

# ΝΟΤΑ

La procedura **non** consente di inserire **contemporaneamente** righe con codici I.V.A. con modalità **"Scontrino fiscale" e "Scontrino non fiscale"**.

Selezionando il pulsante che riporta una freccia verde posto a lato del campo "Totale di riga", per ogni articolo è possibile visualizzare gli **ulteriori sconti e/o il valore aggiuntivo** (gestito in caso di promozioni) indicati per ogni articolo selezionato.

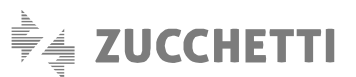

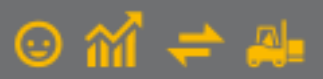

Con i **registratori di cassa telematici (RT)** non è più possibile effettuare un reso contestualmente ad un'operazione di vendita in quanto **il reso richiede la creazione di uno scontrino a sé stante**; l'operatore dovrà quindi gestire questa particolare operazione **direttamente sulla cassa**, allineando poi manualmente i movimenti di magazzino e contabili in Gestionale 1 (creando degli appositi movimenti per il reso a fine giornata). Per questo motivo abilitando l'opzione "Registratore di cassa telematico" nella scelta "Registratori di Cassa" (menu "Magazzino \ Registratori di Cassa"), il programma effettuerà dei controlli in fase di inserimento delle registrazioni di vendita al banco, **impedendo l'utilizzo di quantità negative** su riga che implicherebbero un'operazione di reso.

# Inserimento del "Codice lotteria" nella "Gestione Vendita al banco"

All'interno della scheda "Corpo" è presente il **pulsante "Lotteria..."** che consente l'inserimento del Codice lotteria da comunicare all'esercente.

Si tratta di un **codice alfanumerico di 8 caratteri** che può essere inserito oltre che **manualmente**, abilitando l'apposita tastiera On Screen Keybord (per la modalità touch screen), anche mediante l'ausilio del **lettore di codici a barre**.

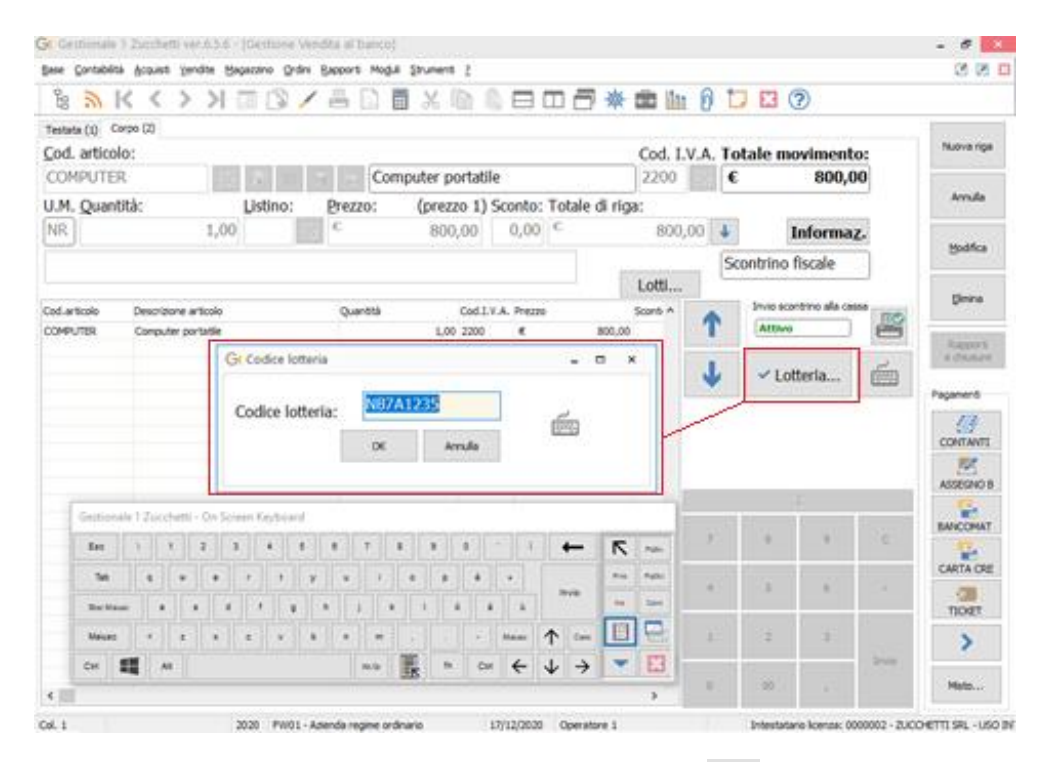

Una volta inserito il codice nel pulsante riferito alla lotteria comparirà il segno che evidenzia la presenza del dato. L'inserimento di tale codice può avvenire in **qualsiasi momento fino alla chiusura dello scontrino** (ovvero fino a quando non viene effettuato il pagamento); successivamente non sarà possibile richiamare il movimento per aggiungere il dato mancante. Inoltre se sull' anagrafica del registratore di cassa è stata abilitata l'opzione per la richiesta automatica ad ogni scontrino, **l'inserimento del codice della lotteria** comparirà nella scheda "Testata (1)" **all'apertura di ogni nuovo movimento** e, una volta inserito, sarà già presente nel corpo.

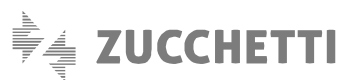

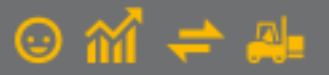

|                                                                        | -                                  |
|------------------------------------------------------------------------|------------------------------------|
|                                                                        |                                    |
| Testata (1)         Corpo (2)           Registrazione                  | OK<br>Annulla                      |
| Magazzino       Codice causale:     254       Vendita reg.di cassa RTS | Modifica                           |
| Codice mag GI Codice lotteria _                                        |                                    |
| Contropartite<br>Cliente<br>Documento<br>Numero:                       | Pagamenti<br>CONTANTI<br>ASSEGNO B |
| Gestione lotti ☐ Disabilita automatismi di carico/scarico lotti        | CARTA CRE                          |

## ΝΟΤΑ

Per gli "Scontrini non fiscali" non è prevista la gestione del codice lotteria.

Una volta inseriti gli articoli è possibile emettere lo scontrino selezionando il **pagamento** desiderato tra quelli impostati nell'anagrafica del registratore di cassa utilizzato e disponibili tramite i pulsanti a lato della finestra.

I pagamenti previsti possono essere al massimo 10, di cui i primi 5 subito visibili e gli altri visualizzabili tramite l'utilizzo del pulsante a freccia, a lato della finestra; selezionando uno dei pulsanti di pagamento desiderato (carta di credito, assegno, a credito) viene **stampato immediatamente lo scontrino**. Nel caso, invece, in cui venga effettuato un pagamento in contanti o un pagamento misto sono previste delle specifiche funzioni per l'elaborazione dello scontrino.

In caso di pagamento effettuato in **contanti** la procedura evidenzierà l'eventuale importo arrotondamento che consente di ottenere un **importo pagato arrotondato ai 5 centesimi rispetto all'importo dello scontrino**. Nella **sezione "Arrot. 5 Centesimi"** la procedura mostra un **importo con segno negativo** se si tratta di sconto oppure **positivo** se si tratta di maggiorazione. Tale valore viene riportato anche sulla **stampa dello scontrino**.

La funzione prevede la possibilità di utilizzare la tastiera numerica anche in modalità touch screen.

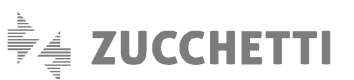

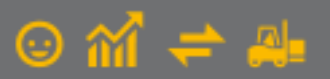

| stata (1) Corpo (2)          |                          |           |         |     |    |           |          |                    |           |
|------------------------------|--------------------------|-----------|---------|-----|----|-----------|----------|--------------------|-----------|
| od. articolo:                |                          |           |         |     | C  | od. I.V.A | . Totale | movimento:         | Nuova rig |
| HIAVEUSB                     |                          | Chiave US | B 8 GB  |     | 0  | 400       | €        | 39,92              |           |
| M. Quantità:                 | GI Pagamento in contanti | ,         |         |     |    | _         |          |                    | Annulla   |
| R 1,                         |                          |           |         |     |    | _         |          | Informa <u>z</u> . | Made      |
|                              | Importo scontrino:       | €         | 39,92   | 7   | 8  | 9         | с        | ) fiscale          | Modifica  |
|                              | Arrot. 5 Centesimi:      | €         | -0,02   |     |    |           |          |                    | Elimina   |
| articolo Descrizione articol | Importo pagato:          | C         | 39.90   | 4   | 5  | 6         | -        | alla cassa         |           |
| Chave 035 6 Gb               | Condition                | 6         |         |     |    |           |          |                    | Rapport   |
|                              | Credito:                 | •         | 0,00    | 1   | 2  | 3         |          | 🧉                  | Pagamenti |
|                              | Resto:                   | €         | 0,00    | 0   | 00 |           | Invio    |                    |           |
|                              |                          |           |         | , v | 00 | · ·       |          |                    | CONTANT   |
|                              |                          | OK        | Annulla |     |    |           |          |                    | ASSEGNO   |
|                              |                          |           |         |     |    |           |          | _                  | <b>.</b>  |
|                              |                          |           |         |     |    | 7         | 8        | 9 C                | BANCOMA   |
|                              |                          |           |         |     |    |           |          |                    | CARTA CF  |
|                              |                          |           |         |     |    | 4         | 5        | 6 -                | (m)       |
|                              |                          |           |         |     |    |           |          |                    | TICKET    |
|                              |                          |           |         |     |    | 1         | 2        | 3                  | 1         |

In presenza di **pagamenti misti**, come indicato dalla normativa, non è prevista la gestione dell'arrotondamento; tuttavia viene effettuato il controllo che l'importo indicato nella sezione contanti sia arrotondato ai 5 centesimi. Di conseguenza l'eventuale **importo non arrotondato** ai 5 centesimi deve essere indicato per **un'altra tipologia di pagamento**.

| GI Gestione Vendita al banco                        |                                                             |     |          |     |       |         |        |                        |
|-----------------------------------------------------|-------------------------------------------------------------|-----|----------|-----|-------|---------|--------|------------------------|
| Testata (1) Corpo (2)                               |                                                             |     | Cod. I.V | .A. | Total | e movin | nento: | Nuova riga             |
| MOUSE                                               | Mouse ottico                                                |     | 2200     | E.  | €     |         | 809,16 | Annulla                |
| GI Tipo di Pagamento                                |                                                             |     |          |     |       |         |        |                        |
| Pag. predefiniti (1)                                | oondenti ai tipi di pagamento utilizz<br>g. predefiniti (2) | ati |          |     |       |         |        | Modifica               |
| 1° tipo pagamento:                                  | CONTANTI                                                    | E   | 0,00     | 7   | 8     | 9       | с      | <u>E</u> limina        |
| 2° tipo pagamento:                                  | BANCOMAT                                                    | E   | 109,16   | 4   | 5     | 6       | -      | Rapporti<br>e chiusure |
| 3° tipo pagamento:                                  |                                                             | €   | 0,00     |     |       |         |        | Pagamenti              |
| 4° tipo pagamento:                                  | ASSEGNO BANCARIO                                            | C   | 700,00   | 1   | 2     | 3       |        |                        |
| 5° tipo pagamento:                                  | TICKET                                                      | C   | 0,00     | 0   | 00    | ,       | Invio  |                        |
| Calcola resto<br>Importo scontrino: C<br>Credito: C | 809,16 Importo pagato:<br>0,00 Resto:                       | e   | 809.16   |     |       |         |        | BANCOMAT               |
|                                                     |                                                             | 0   | Annulla  |     |       |         |        |                        |
| •                                                   |                                                             |     | ×<br>F   | 0   | 00    |         |        | Misto                  |

La gestione degli arrotondamenti non è prevista per gli scontrini di tipo "Non Fiscale".

Anche questa funzione prevede la possibilità di utilizzare la tastiera numerica anche in modalità touch screen.

## ΝΟΤΑ

Il pagamento "Misto" non è previsto qualora il registratore di cassa sia di tipo modello "Altro OCX".

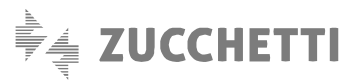

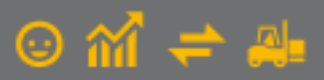

Una volta stampato lo scontrino, per effettuare l'emissione del successivo, il cursore si posiziona nel campo "Codice", se l'opzione "Mostra testata ad ogni nuova registrazione", nella scheda "Personalizza" della causale di magazzino, è deselezionata.

# 2.2 Invio scontrino alla cassa

La normale procedura sopra descritta permette, all'atto dell'inserimento di un movimento, la relativa **stampa dello scontrino**. In questo caso il pulsante **"Invio scontrino alla cassa"** risulta **"Attivo"**:

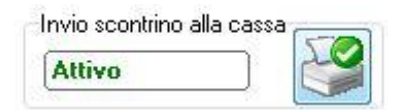

Qualora, invece, siano già stati emessi scontrini manualmente dal registratore di cassa e quindi lo scontrino non debba essere stampato, ma si desideri esclusivamente aggiornare la situazione del venduto e degli scarichi di magazzino, è possibile impedire l'invio dello scontrino alla cassa selezionando il pulsante "Invio scontrino alla cassa". In questo caso, il pulsante risulta "Non attivo":

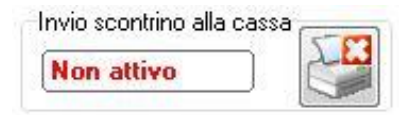

## 2.3 Stampa dei Rapporti e delle Chiusure

Al termine dell'inserimento e dell'emissione degli scontrini, solitamente a fine giornata, è possibile procedere con **la stampa** dei rapporti e delle chiusure.

Il pulsante **"Rapporti e chiusure"** della scelta "Gestione vendita al banco" consente di ottenere una situazione aggiornata degli scontrini emessi. I rapporti restituiscono la situazione delle operazioni effettuate fino al momento della sua elaborazione e possono essere **ripetuti più volte nel corso della giornata**. Al contrario **la chiusura aggiorna la memoria fiscale del registratore** azzerando il numero progressivo degli scontrini emessi: **dopo la chiusura il conteggio riparte da 1**.

Rapporti e chiusure possono essere effettuati in base a tre criteri distinti in funzione del registratore di cassa:

- Giornaliero: dettaglio delle operazioni giornaliere con il numero degli scontrini emessi;
- Reparti: venduto suddiviso per reparti;
- Finanziario: venduto suddiviso per aliquote I.V.A. e per forme di pagamento.

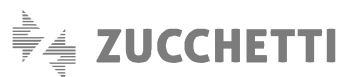

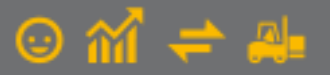

| GI Gestione Ver                   | ndita al banco        |                                      |                   |                     |            |                |             |                        |
|-----------------------------------|-----------------------|--------------------------------------|-------------------|---------------------|------------|----------------|-------------|------------------------|
| Testata (1) Co<br><u>C</u> odice: | огро (2)              |                                      |                   | Cod. I.             | V.A        | Totale n       | novimento:  | Conferma riga          |
| U.M. <u>Q</u> uan                 | tità: <u>L</u> istino | <b>III 💼</b><br>I: <u>P</u> rezzo: ( | prezzo 1) Sconto: | <br>Totale di riga: |            | E              | 0.00        | Interrompi             |
|                                   | 1,000                 | E                                    | 0,00 0,00         | £                   | G1 Rapport | i e chiusure 📃 | - • 💌       | Modifica               |
| Cod.articolo                      | Descrizione articolo  | Quantità                             | Cod.I.V.A. Prez   | Z0                  | Rappo      | rti c          | Chiusure    | Elimina                |
|                                   |                       |                                      |                   |                     | Giornal    |                | Giornaliero | Rapporti<br>e chiusure |
|                                   |                       |                                      |                   |                     | Repa       | rti            | Reparti     | Pagamenti              |
|                                   |                       |                                      |                   |                     | Finanzi    | ario           | Finanziario | CONTANTI               |
|                                   |                       |                                      |                   |                     |            |                |             | BANCOMAT               |
|                                   |                       |                                      |                   |                     | 7          | 8              | 9 C         | CARTA CRE              |
|                                   |                       |                                      |                   |                     | 4          | 5              | 6 -         | ASSEGNO B              |
|                                   |                       |                                      |                   |                     | 1          | 2              | 3           |                        |
| •                                 |                       |                                      |                   |                     | 0          | 00             | / Invio     | Misto                  |

### NOTA

Il pulsante "Rapporti e chiusure" non è previsto qualora il registratore di cassa sia di tipo modello "Altro OCX".

# NOTA

Con i **registratori di cassa telematici (RT)**, la chiusura giornaliera potrebbe implicare l'invio dei corrispettivi, da parte del registratore telematico, all'Agenzia delle Entrate. Verificare il comportamento previsto dal proprio registratore per questo tipo di operazioni operando preferibilmente in maniera diretta sulla cassa.

# 3. Riepiloghi generali

La gestione della vendita al banco prevede tre funzioni che consentono la formulazione di **riepiloghi sul venduto** riferiti a **diversi periodi temporali**. Di seguito riportiamo nel dettaglio le funzionalità presenti.

## 3.1 Interroga scontrini emessi

In qualsiasi momento è possibile **interrogare gli scontrini emessi** con le relative informazioni di dettaglio utilizzando la scelta "Interroga scontrini emessi" (menu "Magazzino \ Registratori di Cassa \ Collegamento On Line"). Nella griglia è prevista anche la colonna che presenta l'**arrotondamento** eseguito all'interno di ogni singolo scontrino.

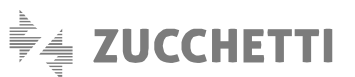

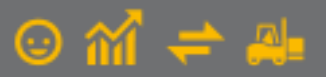

| G <mark>1</mark> Inte | rroga   | a Sco  | ntrini En   | ness | i       |         |                         |            |        |         |        |        |                              |          |              | -       | • * |  |  |
|-----------------------|---------|--------|-------------|------|---------|---------|-------------------------|------------|--------|---------|--------|--------|------------------------------|----------|--------------|---------|-----|--|--|
| Dal:                  | 5/04/2  | 2021   | Al:         | 10/  | 04/2021 |         | Cod. <u>r</u> egistrati | ore:       |        |         |        |        | <u>N</u> uova interrogazione |          |              |         |     |  |  |
| K                     | <       | >      | Х           |      | ' 🚮 🖉   | 5       | E 🕽                     | <b>↑</b> ₽ | 1      | ×       |        | 🗶 Exc  | cel                          | ~        | ş            |         |     |  |  |
| Data                  |         | Anno   | Numero      |      | Totale  |         | Arr. 5 centes           | imi S      | Scont. | fiscale | Ins.m  | anuale | Operatore                    | Anno mov | .mag Num. r  | nov.mag |     |  |  |
| 05/04/2               | 1       | 2021   |             | 1    | €       | 1,87    | €                       | 0,00       | No     |         | No     |        | 1                            | 2021     |              | 80      |     |  |  |
| 05/04/2               | 1       | 2021   |             | 2    | €       | 1,87    | €                       | 0,00       | No     |         | No     |        | 1                            | 2021     |              | 81      |     |  |  |
| 05/04/2               | 1       | 2021   |             | 3    | €       | 15,92   | €                       | -0,02      | Si     |         | No     |        | 1                            | 2021     |              | 82      |     |  |  |
| 05/04/2               | 1       | 2021   |             | 4    | €       | 135,46  | €                       | -0,01 \$   | Si     |         | No     |        | 1                            | 2021     |              | 83      |     |  |  |
| 05/04/2               | 1       | 2021   |             | 5    | €       | 78,00   | €                       | 0,00 \$    | Si     |         | No     |        | 1                            | 2021     |              | 84      |     |  |  |
| 05/04/2               | 1       | 2021   |             | 6    | €       | 0,00    | €                       | 0,00 \$    | Si     |         | No     |        | 1                            | 2021     |              | 85      |     |  |  |
| )5/04/2               | 1       | 2021   |             | 7    | €       | 2,32    | €                       | -0,02 \$   | Si     |         | No     |        | 1                            | 2021     |              | 86      |     |  |  |
| 06/04/2               | 1       | 2021   |             | 1    | €       | 39,92   | €                       | -0,02 \$   | Si     |         | No     |        | 1                            | 2021     |              | 89      |     |  |  |
| 09/04/2               | 1       | 2021   |             | 1    | €       | 7,28    | €                       | 0,02 5     | Si     |         | No     |        | 1                            | 2021     |              | 91      |     |  |  |
|                       |         |        |             |      |         |         |                         |            |        |         |        |        |                              |          |              |         |     |  |  |
| Dettagli              | o artic | oli    |             |      |         |         |                         |            |        |         |        |        |                              |          |              |         |     |  |  |
| Codice                |         | 0      | Descrizione | 2    |         |         | Totale di riga          |            | Quan   | tità    | Prezzo |        | Cod.I.V.A.                   | Sconto 1 | Desc. ridott | a       |     |  |  |
| CAVETT                | 0       | c      | avetto bia  | anco |         |         | €                       | 15,92      |        | 1,00    | €      | 15,92  | 2200                         | 0,00     |              |         |     |  |  |
|                       |         |        |             |      |         |         |                         |            |        |         |        |        |                              |          |              |         |     |  |  |
|                       |         |        |             |      |         |         |                         |            |        |         |        |        |                              |          |              |         |     |  |  |
|                       |         |        |             |      |         |         |                         |            |        |         |        |        |                              |          |              |         |     |  |  |
| Dettagli              | o paga  | amenti |             |      |         |         |                         |            |        |         |        |        | 1                            | 1        | 1            |         |     |  |  |
| Codice                | Descri  | izione |             |      | 1       | Importo |                         | Cod.I.V    | .A. Ti | po paga | mento  |        |                              |          |              |         |     |  |  |
| CONT                  | CONT    | ANTI   |             |      |         | €       | 15,92                   | 2200       | C      | ontanti |        |        |                              |          |              |         |     |  |  |
|                       |         |        |             |      |         |         |                         |            |        |         |        |        |                              |          |              |         |     |  |  |

La funzione consente di visualizzare ed eventualmente esportare e/o stampare le informazioni riguardanti gli scontrini emessi dall'azienda in un determinato periodo. Per ogni scontrino vengono visualizzate le informazioni principali quali il numero, il totale, la tipologia (fiscale/non fiscale), la modalità d'inserimento e le informazioni relative al dettaglio degli articoli venduti e dei pagamenti effettuati suddivisi per codici I.V.A.

Solo per i registratori con il tipo modello "Altro (RTS)" e se vengono gestite diverse casse collegate alle postazioni di lavoro, è possibile effettuare il filtro per codice registratore per visualizzare gli scontrini emessi dalla singola cassa.

## 3.2 Riepilogo giornaliero

In qualsiasi momento è possibile visualizzare un riepilogo giornaliero degli incassi effettuati utilizzando la scelta "Riepilogo giornaliero" (menu "Magazzino \ Registratori di Cassa \ Collegamento On Line"). La funzione consente di visualizzare ed eventualmente esportare e/o stampare le informazioni riguardanti gli incassi effettuati in una determinata data, selezionando il prospetto desiderato. L'operazione permette anche di ottenere i dati complessivi del numero di scontrini, dell'incassato e dei resi totali.

Solo per i registratori con il tipo modello "Altro (RTS)" e se vengono gestite diverse casse collegate alle postazioni di lavoro è possibile effettuare il filtro per codice registratore per ottenere un riepilogo che considera gli scontrini emessi dalla singola cassa.

## Dettaglio incassi

Tramite questo prospetto è possibile visualizzare, **per ogni codice pagamento utilizzato**, l'importo incassato per codice I.V.A.; inoltre è possibile visualizzare **l'importo totale dei resi** suddiviso anch'esso per codice I.V.A.

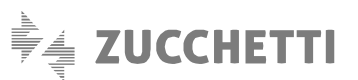

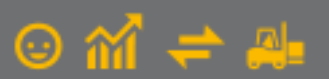

| GI Riepilog          | o Giori                                                                                            | naliero | <b>)</b> |      |  |          |                    |       |                |     |                   |                                       |                   |        |                      | x             |
|----------------------|----------------------------------------------------------------------------------------------------|---------|----------|------|--|----------|--------------------|-------|----------------|-----|-------------------|---------------------------------------|-------------------|--------|----------------------|---------------|
| <u>D</u> ata elabora | zione:                                                                                             | 15/1    | 0/2014   |      |  | Cod      | . <u>r</u> egistra | atore | e:             |     | Nu<br>Tol<br>Tol  | m. tot. So<br>tale incas<br>tale resi | contrini<br>Isato |        | 1<br>2.070,1<br>15,1 | 4<br>27<br>00 |
| Dettaglio inc        | Dettaglio incassi Incassato per codice I.V.A. Incassato per tipo pagamento Incassato per operatore |         |          |      |  |          |                    |       |                |     |                   |                                       |                   |        |                      |               |
| ₩ ◀                  |                                                                                                    |         |          |      |  |          |                    |       |                |     |                   |                                       | ] 📍               |        |                      |               |
|                      | Desc                                                                                               | rizione | pagam    | ento |  | Cod. I.V | .A. 220            | 0 C   | od. I.V.A. 602 | 3 C | od. I.V.A. 592    | 3 Cod. I.                             | V.A. 0400         | Cod. I | .V.A. 1000           | *             |
| CONT                 | CONT                                                                                               | TANTI   |          |      |  |          | 80,60              | )     | 0,0            | D   | 0,00              | )                                     | 9,05              |        | 0,00                 |               |
| ASSB                 | ASSE                                                                                               | GNO E   | BANCAF   | RIO  |  |          | 9,06               | 6     | 0,0            | D   | 0,00              | )                                     | 1.590,95          |        | 0,00                 |               |
| BANC                 | BANC                                                                                               | COMAT   | 1        |      |  |          | 0,0                | )     | 153,21         |     | 0,00              | 0,00                                  |                   |        | 0,00                 |               |
| VISA                 | CAR1                                                                                               | FA CRE  | EDITO    |      |  | 91,30    |                    | )     | 0,0            | D   | 0,00              | )                                     | 0,00              |        | 0,00                 |               |
| TICK                 | TICK                                                                                               | ET      |          |      |  |          | 10,00              | )     | 31,1           | D   | 0,00              | )                                     | 0,00              |        | 0,00                 |               |
| POST                 | P0S1                                                                                               | E-PA'   | 1        |      |  | 25,00    |                    |       | 0,0            | D   | 0,00              | )                                     | 0,00              |        | 0,00                 |               |
| CCDI                 | DINE                                                                                               | RS      |          |      |  |          | 0,0                | )     | 0,0            | D   | 0,00              | )                                     | 70,00             |        | 0,00                 |               |
| Incassato            |                                                                                                    |         |          |      |  |          | 215,96             | 5     | 184,3          | 1   | 0,00              | ) 1                                   | .670,00           |        | 0,00                 |               |
| Resi                 |                                                                                                    |         |          |      |  |          | 15,00              | )     | 0,0            | D   | 0,00              | )                                     | 0,00              |        | 0,00                 |               |
|                      |                                                                                                    |         |          |      |  |          |                    |       |                |     |                   |                                       |                   |        |                      |               |
|                      |                                                                                                    |         |          |      |  |          |                    |       |                |     |                   |                                       |                   |        |                      |               |
|                      |                                                                                                    |         |          |      |  |          |                    |       |                |     |                   |                                       |                   |        |                      | -             |
| •                    |                                                                                                    |         |          |      |  |          |                    |       |                |     |                   |                                       |                   |        | Þ                    |               |
| Contab               | oilizza                                                                                            |         |          |      |  |          |                    |       |                | C   | <u>M</u> ostra da | ti                                    | Annul             | la     | 2                    |               |

# Incassato per codice I.V.A.

Tramite questo prospetto è possibile visualizzare, **per ogni codice I.V.A.** abbinato al registratore di cassa utilizzato, l'importo incassato.

| GI Riepilogo          | Giornaliero                                                         |                                                       | - • •                      |
|-----------------------|---------------------------------------------------------------------|-------------------------------------------------------|----------------------------|
| <u>D</u> ata elabora: | ione: 15/10/2014 III Cod. registratore:                             | Num. tot. Scontrir<br>Totale incassato<br>Totale resi | ni 14<br>2.070,27<br>15,00 |
| Dettaglio inca        | ssi Incassato per codice I.V.A. Incassato per tipo pagamento Incass | ato per operatore                                     |                            |
| № ∢                   | 🕨 🔌 📚 👫 🍓 🖪 🥃 🏄 📖 🖼 🥵                                               | 🛎 Excel                                               | ▼ <sup>1</sup>             |
| Codice I.V.A.         | Descrizione                                                         | Incassato                                             | *                          |
| 2200                  | Aliquota 22%                                                        | 215,96                                                |                            |
| 6023                  | Esente 6023-ricarica                                                | 184,31                                                |                            |
| 5923                  | Esente 5923-ricarica                                                | 0,00                                                  |                            |
| 0400                  | Aliquota 4%                                                         | 1.670,00                                              |                            |
| 1000                  | Aliquota 10%                                                        | 0,00                                                  |                            |
| 2100                  | Aliquota 21%                                                        | 0,00                                                  |                            |
|                       |                                                                     |                                                       |                            |
|                       |                                                                     |                                                       |                            |
|                       |                                                                     |                                                       |                            |
|                       |                                                                     |                                                       |                            |
|                       |                                                                     |                                                       |                            |
|                       |                                                                     |                                                       |                            |
|                       |                                                                     |                                                       |                            |
|                       |                                                                     |                                                       | *                          |
| Contabi               | izza                                                                | <u>M</u> ostra dati A                                 | annulla <u>?</u>           |

### Incassato per tipo pagamento

Tramite questo prospetto è possibile visualizzare, **per ogni tipo pagamento** abbinato al registratore di cassa utilizzato, l'importo incassato. Il tipo pagamento è il **raggruppamento dei diversi codici pagamento** che hanno impostato lo stesso "Pagamento cassa" nell'anagrafica del registratore di cassa.

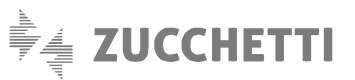

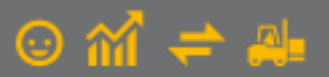

| GI Riepilogo Giorr  | naliero                |                                                           |                   |
|---------------------|------------------------|-----------------------------------------------------------|-------------------|
| Data elaborazione:  | 15/10/2014             | Cod. registratore: Totale incassato<br>Totale resi        | 2.070,27<br>15,00 |
| Dettaglio incassi I | ncassato per codice I. | V.A. Incassato per tipo pagamento Incassato per operatore |                   |
|                     | N 📚 🗞                  | 🏨 🔚 😡 🖄 📖 💭 🎒 🖼 Excel 🔹 🍷                                 |                   |
| Tipo pagamento      | Incassato              |                                                           |                   |
| Contanti            | 89,65                  |                                                           |                   |
| Assegno             | 1.600,01               |                                                           |                   |
| Carta credito       | 339,51                 |                                                           |                   |
| A credito           | 41,10                  |                                                           |                   |
|                     |                        |                                                           |                   |
|                     |                        |                                                           |                   |
|                     |                        |                                                           |                   |
|                     |                        |                                                           |                   |
|                     |                        |                                                           |                   |
|                     |                        |                                                           |                   |
|                     |                        |                                                           |                   |
|                     |                        |                                                           |                   |
|                     |                        |                                                           |                   |
| Contabilizza        |                        | <u>M</u> ostra dati Annulla                               | 2                 |

### Incassato per operatore

Tramite questo prospetto è possibile visualizzare, **per ogni operatore** selezionato in fase di registrazione del movimento, l'importo incassato.

| GI Riepilo         | go Gio   | rnaliero |         |            |       |        |         |          |        |        |      |             |                     |                                   |                  |        |    |           | ×                   |
|--------------------|----------|----------|---------|------------|-------|--------|---------|----------|--------|--------|------|-------------|---------------------|-----------------------------------|------------------|--------|----|-----------|---------------------|
| <u>D</u> ata elabo | orazione | e 15/10  | )/2014  |            |       | Co     | d. regi | stratore | :      |        |      |             | Num<br>Tota<br>Tota | ı. tot. S<br>ile inca<br>ile resi | contrir<br>ssato | ni     |    | 2.07<br>1 | 14<br>70,27<br>5,00 |
| Dettaglio ir       | ncassi   | Incassat | o per c | odice      | .V.A. | Inca   | issato  | per tipo | ) paga | amento | Inca | assato      | per ope             | eratore                           |                  |        |    |           |                     |
| N 4                |          | N        | چ       | <i>8</i> 4 | ₩,    |        | a       | ÅЩ       |        | 50     | 3    |             | Excel               |                                   |                  | •      | t. |           |                     |
| Codice ope         | eratore  | Descrizi | one     |            | Ir    | ncassa | ito     |          |        |        |      |             |                     |                                   |                  |        |    |           | *                   |
| 1                  |          | Operator | e 1     |            |       |        | 9       | 93,84    |        |        |      |             |                     |                                   |                  |        |    |           |                     |
| 2                  |          | Operator | e 2     |            |       |        | 2       | 45,33    |        |        |      |             |                     |                                   |                  |        |    |           |                     |
| 3                  |          | Operator | e 3     |            |       |        | 8       | 31,10    |        |        |      |             |                     |                                   |                  |        |    |           |                     |
|                    |          |          |         |            |       |        |         |          |        |        |      |             |                     |                                   |                  |        |    |           |                     |
|                    |          |          |         |            |       |        |         |          |        |        |      |             |                     |                                   |                  |        |    |           |                     |
|                    |          |          |         |            |       |        |         |          |        |        |      |             |                     |                                   |                  |        |    |           |                     |
|                    |          |          |         |            |       |        |         |          |        |        |      |             |                     |                                   |                  |        |    |           |                     |
|                    |          |          |         |            |       |        |         |          |        |        |      |             |                     |                                   |                  |        |    |           |                     |
|                    |          |          |         |            |       |        |         |          |        |        |      |             |                     |                                   |                  |        |    |           |                     |
|                    |          |          |         |            |       |        |         |          |        |        |      |             |                     |                                   |                  |        |    |           |                     |
|                    |          |          |         |            |       |        |         |          |        |        |      |             |                     |                                   |                  |        |    |           |                     |
|                    |          |          |         |            |       |        |         |          |        |        |      |             |                     |                                   |                  |        |    |           | -                   |
| Cont               | abilizza |          |         |            |       |        |         |          |        |        |      | <u>M</u> os | tra dati            |                                   | 4                | nnulla | •  |           | 2                   |

# 3.3 Riepilogo periodo

In qualsiasi momento è possibile visualizzare un **riepilogo degli incassi effettuati in un dato periodo** utilizzando la scelta "Riepilogo periodo" (menu "Magazzino \ Registratori di Cassa \ Collegamento On Line"). La funzione consente di **visualizzare** ed eventualmente **esportare** e/o **stampare** le informazioni riguardanti gli **incassi** effettuati in un **determinato periodo** selezionando il prospetto desiderato. L'operazione permette anche di ottenere il **dato complessivo dell'incassato** e, solo per

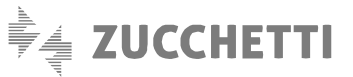

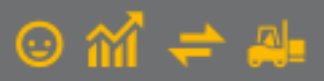

i registratori con il tipo modello "Altro (RTS)", la sua suddivisione in scontrini fiscali e non fiscali; tale suddivisione avviene solo se nell'anagrafica del registratore di cassa è stato specificato almeno un codice I.V.A. con la tipologia scontrino "Non fiscale". Inoltre, solo per i registratori con il tipo modello "Altro (RTS)" e se vengono gestite diverse casse collegate alle postazioni di lavoro, è possibile effettuare il filtro per codice registratore per ottenere un riepilogo che considera gli scontrini emessi dalla singola cassa.

### Incassato per codice I.V.A.

Tramite questo prospetto è possibile visualizzare, **per ogni codice I.V.A.** abbinato al registratore di cassa utilizzato, gli importi incassati in ogni data del periodo impostato e gli incassi totali giornalieri e del periodo. Per i registratori con tipo modello "Altro (RTS)" vengono visualizzati anche i totali relativi agli scontrini fiscali.

| GI Riepilogo Periodo        |                     |                  |                     |                                               |                                          |                                |          | - • •                   |
|-----------------------------|---------------------|------------------|---------------------|-----------------------------------------------|------------------------------------------|--------------------------------|----------|-------------------------|
| <u>D</u> a data: 15/10/2014 | <u>A</u> data: 18/1 | 0/2014 🧰 Co      | d. [eg.: 📃 🛄        | Totale incass<br>Totale scont<br>Totale scont | sato<br>rini fiscali<br>rini non fiscali | 3.126,27<br>2.941,96<br>184,31 |          |                         |
| Incassato per codice I.V.A. | Incassato per pa    | agamento         |                     |                                               |                                          |                                |          |                         |
| K 4 🕨 M 🕲                   | 🗞 \Lambda ě         | 🗄 🔍 Alii         | 🗆 🗴 🎒               | 💌 Excel                                       | •                                        | 1                              |          |                         |
| Data                        | Cod. I.V.A. 2200    | Cod. I.V.A. 6023 | Cod. I.V.A. 5923 Co | d. I.V.A. 0400                                | Cod. I.V.A. 1000                         | Cod. I.V.A. 2100 Tot           | ale      | Tot.Scontrini Fiscali 🔺 |
| 15/10/2014                  | 215,96              | 184,31           | 0,00                | 1.670,00                                      | 0,00                                     | 0,00                           | 2.070,27 | 1.885,96                |
| 16/10/2014                  | 100,50              | 0,00             | 0,00                | 0,00                                          | 0,00                                     | 0,00                           | 100,50   | 100,50                  |
| 17/10/2014                  | 0,00                | 0,00             | 0,00                | 40,00                                         | 0,00                                     | 0,00                           | 40,00    | 40,00                   |
| 18/10/2014                  | 115,50              | 0,00             | 0,00                | 800,00                                        | 0,00                                     | 0,00                           | 915,50   | 915,50                  |
| Incassato periodo           | 431,96              | 184,31           | 0,00                | 2.510,00                                      | 0,00                                     | 0,00                           | 3.126,27 | 2.941,96                |
|                             |                     |                  |                     |                                               |                                          |                                |          |                         |
|                             |                     |                  |                     |                                               |                                          |                                |          |                         |
|                             |                     |                  |                     |                                               |                                          |                                |          |                         |
|                             |                     |                  |                     |                                               |                                          |                                |          |                         |
|                             |                     |                  |                     |                                               |                                          |                                |          |                         |
|                             |                     |                  |                     |                                               |                                          |                                |          |                         |
|                             |                     |                  |                     |                                               |                                          |                                |          |                         |
|                             |                     |                  |                     |                                               |                                          |                                |          |                         |
| Contabilizza                |                     | · 1              |                     |                                               |                                          | <u>M</u> ostra da              | ati Anr  | ulla <u>?</u>           |

### Incassato per pagamento

Tramite questo prospetto è possibile visualizzare, **per ogni codice pagamento** utilizzato, gli importi incassati in ogni data del periodo impostato e gli incassi totali giornalieri e del periodo.

| GI Riepilogo Periodo        | CI Riepilogo Periodo |              |               |           |                                              |                                       |                                |            |                     |           |        |          |    |  |
|-----------------------------|----------------------|--------------|---------------|-----------|----------------------------------------------|---------------------------------------|--------------------------------|------------|---------------------|-----------|--------|----------|----|--|
| Da data: 15/10/2014         | ≜ data: 1            | 8/10/2014    | 🔲 Cod. reg.:  | T<br>T    | otale incass<br>otale scontr<br>otale scontr | ato<br>ini fiscali<br>ini non fiscali | 3.126,27<br>2.941,96<br>184,31 |            |                     |           |        |          |    |  |
| Incassato per codice I.V.A. | Incassato pr         | er pagamento |               |           |                                              |                                       |                                |            |                     |           |        |          |    |  |
|                             |                      |              |               |           |                                              |                                       |                                |            |                     |           |        |          |    |  |
| Data                        | CONTANTI             | BANCOMAT     | CARTA CREDITO | ASSEGNO I | BANCARIO                                     | TICKET                                | ASSEGNO CIRCOLARE              | MASTERCARD | DINERS              | POSTE-PAY | Totale |          |    |  |
| 15/10/2014                  | 89,65                | 153,21       | 91,30         |           | 1.600,01                                     | 41,10                                 |                                |            | 70,00               | 25,00     |        | 2.070,27 |    |  |
| 16/10/2014                  | 30,50                | 70,00        |               |           |                                              |                                       |                                |            |                     |           |        | 100,50   |    |  |
| 17/10/2014                  |                      |              | 40,00         |           |                                              |                                       |                                |            |                     |           |        | 40,00    |    |  |
| 18/10/2014                  | 45,50                | 70,00        |               |           | 800,00                                       |                                       |                                |            |                     |           |        | 915,50   |    |  |
| Incassato periodo           | 165,65               | 293,21       | 131,30        |           | 2.400,01                                     | 41,10                                 |                                |            | 70,00               | 25,00     |        | 3.126,27 |    |  |
|                             |                      |              |               |           |                                              |                                       |                                |            |                     |           |        |          |    |  |
|                             |                      |              |               |           |                                              |                                       |                                |            |                     |           |        |          |    |  |
|                             |                      |              |               |           |                                              |                                       |                                |            |                     |           |        |          |    |  |
|                             |                      |              |               |           |                                              |                                       |                                |            |                     |           |        |          |    |  |
|                             |                      |              |               |           |                                              |                                       |                                |            |                     |           |        |          |    |  |
|                             |                      |              |               |           |                                              |                                       |                                |            |                     |           |        |          |    |  |
|                             |                      |              |               |           |                                              |                                       |                                |            |                     |           |        |          |    |  |
|                             |                      |              |               |           |                                              |                                       |                                |            |                     |           |        |          | Ψ. |  |
| Contabilizza                |                      |              |               |           |                                              |                                       |                                |            | <u>M</u> ostra dati | An        | nulla  | 2        |    |  |

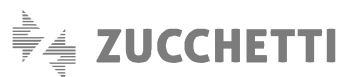

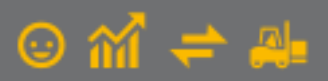

# 4. Contabilizzazioni scontrini

La contabilizzazione degli scontrini consente di **registrare automaticamente in contabilità i corrispettivi, con i relativi incassi,** riferiti a una giornata o a un periodo. La funzione può essere richiamata dalle scelte "Riepilogo giornaliero" o "Riepilogo periodo", successivamente alla visualizzazione degli importi.

# 4.1 Contabilizzazione degli scontrini fiscali

L'operazione genera i seguenti movimenti contabili:

- rilevazione del corrispettivo a scorporo su conto di incasso transitorio;
- giroconto del conto d'incasso transitorio ai conti d'incasso specifici per condizione di pagamento.

Per procedere con la contabilizzazione degli scontrini è necessario che siano impostati **determinati parametri** che rendono operativi gli automatismi previsti per la registrazione:

- Conti d'incasso specifici per condizione di pagamento: nella scheda "Rate standard" della scelta "Condizioni Pagamento" (menu "Base") indicare, se non ancora specificato, il "Conto incasso automatico" per ogni pagamento tra quelli abbinati all'anagrafica del registratore di cassa utilizzato. Questi pagamenti devono inoltre essere di tipo "Rimessa diretta";
- Parametri per la contabilizzazione scontrini: i parametri specifici per l'operazione devono essere impostati
  richiamando la finestra "Parametri contabilizza scontrini" direttamente dal pulsante presente nella funzione
  "Contabilizza scontrini". Per la registrazione degli scontrini fiscali occorre indicare una causale contabile apposita
  di tipo "Corrispettivo a scorporo", il conto d'incasso transitorio (ad esempio corrispettivi da incassare) e il conto di
  ricavo per i corrispettivi. Per la registrazione del giroconto con la ripartizione degli incassi in base al pagamento
  bisogna indicare una causale di incasso di tipo "Prima nota".

#### ΝΟΤΑ

Le causali indicate nei parametri per la contabilizzazione degli scontrini devono essere create appositamente e non devono essere utilizzate per effettuare altre operazioni.

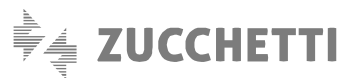

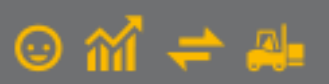

| GI Parametri Contabilizza Scontrini                                                                                                    | _ □                                   | × |  |  |  |  |  |  |
|----------------------------------------------------------------------------------------------------|---------------------------------------|---|--|--|--|--|--|--|
| Contabilizzazione<br>Indicare le causali e i conti del P.d.C. per effettuare la contabilizzazione degli scontrini. Verranno generate le seguenti<br>scritture:<br>- rilevazione del corrispettivo su conto di incasso transitorio<br>- giroconto dal conto di incasso transitorio ai conti di incasso specifici per condizione di pagamento<br>(Il conto di incasso specifico per singola condizione di pagamento viene compilato nella scheda "Rate standard" della<br>tabella "Condizioni di pagamento").<br>Nota: Le causali per la contabilizzazione degli scontrini devono essere create appositamente e non devono essere<br>utilizzate per effettuare altre operazioni. |                                       |   |  |  |  |  |  |  |
| Contabilizzazione scontrini fiscali (corrispettivo)         Causale corrispettivo:         Conto incasso transitorio:         Conto ricavo per i corrispettivi:                                                                                                    |                                       |   |  |  |  |  |  |  |
| Ripartizione su conti di incasso specifici pe<br>Causale incasso:                                                                                                    | er condizione di pagamento            |   |  |  |  |  |  |  |
| Conto incasso transitorio:<br>Conti incasso:                                                                                                    | specifici per condizione di pagamento |   |  |  |  |  |  |  |
| Conti arrot. 5 centesimi: conti abbuoni passivi/attivi indicati in Parametri Contabilità                                                                                                    |                                       |   |  |  |  |  |  |  |
|                                                                                                    |                                       |   |  |  |  |  |  |  |

Una volta impostati e confermati i parametri è possibile procedere con la contabilizzazione, che genera in contabilità i movimenti previsti per l'operazione:

| LISIA MOVIMENTI IN LORD - DAL NOM.: 2014/1 AL NOM.: 2014/2 | LISTA | MOVIMENTI | IN | EURO | - | DAL | NUM.: | 2014/1 | AL | NUM .: | 2014/2 |
|------------------------------------------------------------|-------|-----------|----|------|---|-----|-------|--------|----|--------|--------|
|------------------------------------------------------------|-------|-----------|----|------|---|-----|-------|--------|----|--------|--------|

| CODICE      | DESCRIZIONE                  | DESCRIZIONE MOVIMENTO                | DARE AVERE | RTT  | IVA  | IMPONIB. |
|-------------|------------------------------|--------------------------------------|------------|------|------|----------|
|             | 2014/ 1                      | 16/10/14                             |            |      |      |          |
| 4 Y1 80 8 0 | ) corrispettivi da incassare | CORRISPETTIVI - SCONTRINI FISCALI    | 100,50     |      |      |          |
| EC51640     | ricavi vendite al banco      | CORRISPETTIVI - SCONTRINI FISCALI    | 82,38      |      |      |          |
| 8 c 3 0 0 0 | iva c/erario                 | CORRISPETTIVI - SCONTRINI FISCALI    | 18,12      | 3 NN | 2200 | 82,38    |
|             | 0014/ 0                      | 10/10/11                             |            |      |      |          |
|             | 2014/ 2                      | 16/10/14                             |            |      |      |          |
| 4 Y1 80 8 0 | ) corrispettivi da incassare | GIROCONTO INCASSO SCONTRINI          | 100,50     |      |      |          |
| 9633000     | c/c bancari                  | GIROCONTO INCASSO SCONTRINI CONTANTI | 30,50      |      |      |          |
| 9633000     | c/c bancari                  | GIROCONTO INCASSO SCONTRINI BANCOMAT | 70,00      |      |      |          |
|             |                              |                                      |            |      |      |          |
|             |                              | TOTALE MOVIMENTI DARE:               | 201,00     |      |      |          |
|             |                              | TOTALE MOVIMENTI AVERE:              | 201,00     |      |      |          |
|             |                              |                                      |            |      |      |          |

In fase di contabilizzazione degli scontrini gli **importi di sconto o maggiorazione** che potrebbero derivare dalle diverse operazioni giornaliere verranno **sommati algebricamente** e, dal risultato che ne scaturisce viene creata, **nella scrittura di giroconto** di ripartizione, **una riga riferita all'arrotondamento**.

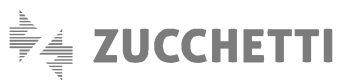

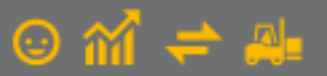

|                        | Ī                                               | GI Parametri Contabilizza Scontrini                                                                                                    |                                                                                                    | - 🗆 ×                                       |
|------------------------|-------------------------------------------------|----------------------------------------------------------------------------------------------------|----------------------------------------------------------------------------------------------------|---------------------------------------------|
|                        | GI Riepilogo Periodo<br>Da data: 08/04/2022   A | Contabilizzazione<br>Indicare le causali e i conti del P.d.C. per<br>scritture:<br>- rilevazione del corrispettivo su conto di<br>- giroconto dal conto di incasso perforco per singola<br>(Il conto di incasso specifico per singola<br>tabella "Condizioni di pagamento"),<br>Nota: Le causali per la contabilizzazione u<br>utilizzate per effetturare altre operazioni. | r effettuare la contabilizzazione degli scontrini. Verranno general<br>incasso transitorio<br>io ai conti di incasso specifici per condizione di pagamento<br>condizione di pagamento viene compilato nella scheda "Rate stan<br>degli scontrini devono essere create appositamente e non devon | te le seguenti<br>idard" della<br>io essere |
|                        | K < > > 8                                       | Contabilizzazione scontrini fiscali (corrispe<br>Causale corrispettivo: 135 Co                                                                                                    | ettivo)<br>ORRISPETTIVI - SCONTRINI FISCALI                                                                                                    | ]                                           |
| Contabilizza Scontrini |                                                 | <u>C</u> onto incasso transitorio:<br>Conto ricavo per i corrispetti <u>v</u> i:                                                                                                    | 4Y18080      corrispettivi da incassare       EC51660      ricavi vendita al banco                                                                                                    |                                             |
| Da data: 08/04/2021    | A data: 08/04/2021                              | Contabilizzazione scontrini non fiscali (pri                                                                                                    |                                                                                                    |                                             |
| Parametri OK           | Annulla <u>2</u>                                | Conto incasso transitorio:                                                                                                    | 4Y18080     corrispettivi da incassare                                                                                                    |                                             |
|                        |                                                 | Conti ricavo diversi per codice I.V.A.                                                                                                    |                                                                                                    |                                             |
|                        |                                                 | Ripartizione su conti di incasso specifici p<br>Causale incasso: 137 Gl                                                                                                    | er condizione di pagamento<br>IROCONTO INCASSO SCONTRINI                                                                                                    |                                             |
|                        | <                                               | Conto incasso transitorio:                                                                                                    | 4Y 18080 corrispettivi da incassare                                                                                                    |                                             |
|                        | Cartheline                                      | Conti incasso:                                                                                                    | specifici per condizione di pagamento                                                                                                    |                                             |
|                        | Contabilizza                                    | Conti arrot. 5 centesimi:                                                                                                    | conti abbuoni passivi/attivi indicati in Parametri Contabilità                                                                                                    |                                             |
|                        |                                                 |                                                                                                    | OK Annulla                                                                                                    | 2                                           |

L'eventuale importo viene contabilizzato movimentando **i conti di arrotondamento** previsti all'interno dei **"Parametri Contabilità"** (menu "Base \ Archivi Contabilità") nella sezione "Conto" mentre, all'interno della scelta "Parametri Contabilizza Scontrini" richiamabile dal "Riepilogo Periodo" (menu "Magazzino \ Registratori di Cassa \ Collegamento On Line") pulsante "Contabilizza...", è possibile visualizzare quali **conti** sono utilizzati.

Non sono previste singole registrazioni di arrotondamento, ma eventualmente soltanto una.

| CODICE  | DESCRISIONE                | DESCRISIONE MOVIMENTO                          | DARE AVERE | RTT  | IVA  | IMPONIB. |
|---------|----------------------------|------------------------------------------------|------------|------|------|----------|
|         | 2021/ 46                   | 24/03/21                                       |            |      |      |          |
| 4118080 | corrispettivi da incassare | CORRISPETTIVI - SCONTRINI FISCALI              | 963,17     |      |      |          |
| EC51660 | ricavi vendita al banco    | CORRISPETTIVI - SCONTRINI FISCALI              | 789,48     |      |      |          |
| 8C30000 | iva c/erario               | CORRISPETTIVI - SCONTRINI PISCALI              | 173,69     | 3 NN | 2200 | 789,48   |
| 4118080 | corrispettivi da incassare | CORRISPETTIVI - SCONTRINI FISCALI              | 1.858,08   |      |      |          |
| EC51660 | ricavi vendita al banco    | CORRISPETTIVI - SCONTRINI FISCALI              | 1.689,16   |      |      |          |
| 8C30000 | iva c/erario               | CORRISPETTIVI - SCONTRINI FISCALI              | 168,92     | 3 NN | 1000 | 1689,16  |
| 4118080 | corrispettivi da incassare | CORRISPETTIVI - SCONTRINI FISCALI              | 39,00      |      |      |          |
| EC51660 | ricavi vendita al banco    | CORRISPETTIVI - SCONTRINI FISCALI              | 37,50      |      |      |          |
| 8C30000 | iva c/erario               | CORRISPETTIVI - SCONTRINI FISCALI              | 1,50       | 3 NN | 0400 | 37,50    |
| 4118080 | corrispettivi da incassare | CORRISPETTIVI - SCONTRINI FISCALI              | 69,21      |      |      |          |
| EC51660 | ricavi vendita al banco    | CORRISPETTIVI - SCONTRINI FISCALI              | 69,21      |      |      |          |
| 8C30000 | iva c/erario               | CORRISPETTIVI - SCONTRINI FISCALI              | 0,00       | 3 NN | 0020 | 69,21    |
| 4118080 | corrispettivi da incassare | CORRISPETTIVI - SCONTRINI FISCALI              | 6,00       |      |      |          |
| EC51660 | ricavi vendita al banco    | CORRISPETTIVI - SCONTRINI FISCALI              | 6,00       |      |      |          |
| 8C30000 | iva c/erario               | CORRISPETTIVI - SCONTRINI FISCALI              | 0,00       | 3 NN | 8153 | 6,00     |
|         |                            |                                                |            |      |      |          |
|         | 2021/ 47                   | 24/03/21                                       |            |      |      |          |
| 4118080 | corrispettivi da incassare | GIROCONTO INCASSO SCONTRINI                    | 2.935,46   |      |      |          |
| 9H34100 | cassa contanti             | GIROCONTO INCASSO SCONTRINI CONTANTI           | 2.875,40   |      |      |          |
| 9633040 | POS                        | GIROCONTO INCASSO SCONTRINI BANCOMAT           | 59,96      |      |      |          |
| FN56315 | abbuoni passivi            | GIROCONTO INCASSO SCONTRINI Arrot. 5 centesimi | 0,10       |      |      |          |
|         |                            | TOTALE MOVIMENTI DARE:                         | 5.870,92   |      |      |          |
|         |                            | TOTALE MOVIMENTI AVERE:                        | 5.870,92   |      |      |          |

#### LISTA MOVIMENTI IN EURO - DALLA DATA: 24/03/21 ALLA DATA: 24/03/21

- Fine stampa -

# 4.2 Contabilizzazione degli scontrini non fiscali

Se tra i codici I.V.A. previsti nell'anagrafica del registratore di cassa utilizzato sono presenti codici che danno origine a **scontrini non fiscali** vengono richiesti **ulteriori parametri** per effettuare la **registrazione in contabilità** anche degli scontrini non fiscali.

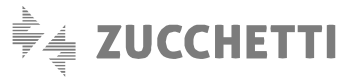

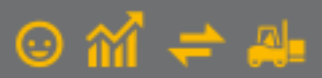

In questa eventualità, oltre ai movimenti previsti per la contabilizzazione degli scontrini fiscali, viene registrato un **ulteriore** movimento di prima nota per quelli non fiscali.

Nella finestra "Parametri contabilizza scontrini" è necessario aggiungere la **causale** apposita di tipo "Prima nota" e il **conto di ricavo** per la registrazione degli scontrini non fiscali, secondo le modalità alternative:

- Conto ricavo unico: l'incassato non viene suddiviso per codici I.V.A.;
- Conti ricavo diversi per codice I.V.A.: l'incassato viene suddiviso per codici I.V.A. grazie alla compilazione del "Conto ricavo" nella scheda "Codici I.V.A." dell'anagrafica del registratore di cassa utilizzato.

# ΝΟΤΑ

La causale indicata nei parametri per la contabilizzazione degli scontrini non fiscali deve essere creata appositamente e non deve essere utilizzata per effettuare altre operazioni.

| G Parametri Contabilizza Scontrini                                                                                                    |  |  |  |  |  |  |  |
|----------------------------------------------------------------------------------------------------|--|--|--|--|--|--|--|
| Contabilizzazione<br>Indicare le causali e i conti del P.d.C. per effettuare la contabilizzazione degli scontrini. Verranno generate le<br>seguenti scritture:<br>- rilevazione del corrispettivo su conto di incasso transitorio<br>- giroconto dal conto di incasso transitorio ai conti di incasso specifici per condizione di pagamento<br>(Il conto di incasso specifico per singola condizione di pagamento viene compilato nella scheda "Rate standard"<br>della tabella "Condizioni di pagamento").<br>Nota: Le causali per la contabilizzazione degli scontrini devono essere create appositamente e non devono essere<br>utilizzate alto gene effettuare alto genezioni. |  |  |  |  |  |  |  |
| Contabilizzazione scontrini fiscali (corrispettivo)                                                                                                    |  |  |  |  |  |  |  |
| Causale corrispettivo: 133 CORRISPETTIVI - SCONTRINI FISCALI                                                                                                    |  |  |  |  |  |  |  |
| Conto incasso transitorio: 4Y18080 Corrispettivi da incassare                                                                                                    |  |  |  |  |  |  |  |
| Conto ricavo per i corrispettivi: EC51640 ricavi vendite al banco                                                                                                    |  |  |  |  |  |  |  |
| Contabilizzazione scontrini non fiscali (prima nota)                                                                                                    |  |  |  |  |  |  |  |
| Causale prima nota: 134 SCONTRINI NON FISCALI                                                                                                    |  |  |  |  |  |  |  |
| Conto incasso transitorio: 4Y18080 Corrispettivi da incassare                                                                                                    |  |  |  |  |  |  |  |
| Conto ricavo unico                                                                                                    |  |  |  |  |  |  |  |
| Conti ricavo diversi per codice I.V.A.                                                                                                    |  |  |  |  |  |  |  |
| Ripartizione su conti di incasso specifici per condizione di pagamento                                                                                                    |  |  |  |  |  |  |  |
| Causale incasso: 139 GIROCONTO INCASSO SCONTRINI                                                                                                    |  |  |  |  |  |  |  |
| Conto incasso transitorio: 4Y18080 Corrispettivi da incassare                                                                                                    |  |  |  |  |  |  |  |
| Conti incasso: specifici per condizione di pagamento                                                                                                    |  |  |  |  |  |  |  |
| OK Annulla 2                                                                                                    |  |  |  |  |  |  |  |

Una volta impostati e confermati i parametri è possibile procedere con la contabilizzazione che genera in contabilità i movimenti previsti per l'operazione:

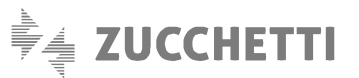

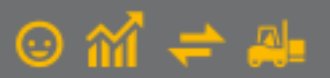

| CODICE      | DESCRIZIONE                | DESCRIZIONE MOVIMENTO                             | DARE AVERE           | RTT  | IVA  | IMPONIB. |
|-------------|----------------------------|---------------------------------------------------|----------------------|------|------|----------|
|             | 2014/ 3                    | 15/10/14                                          |                      |      |      |          |
| 4 ¥1808 0   | corrispettivi da incassare | CORRISPETTIVI - SCONTRINI FISCALI                 | 215,96               |      |      |          |
| EC51640     | ricavi vendite al banco    | CORRISPETTIVI - SCONTRINI FISCALI                 | 177,02               |      |      |          |
| 8 C30000    | iva c/erario               | CORRISPETTIVI - SCONTRINI FISCALI                 | 38,94                | 3 NN | 2200 | 177,02   |
| 4 1 8 0 8 0 | corrispettivi da incassare | CORRISPETTIVI - SCONTRINI FISCALI                 | 1.670,00             |      |      |          |
| EC51640     | ricavi vendite al banco    | CORRISPETTIVI - SCONTRINI FISCALI                 | 1.605,77             |      |      |          |
| 8 C3 00 0 0 | iva c/erario               | CORRISPETTIVI - SCONTRINI FISCALI                 | 64,23                | 3 NN | 0400 | 1605,77  |
|             |                            |                                                   |                      |      |      |          |
|             | 2014/ 4                    | 15/10/14                                          |                      |      |      |          |
| 4118080     | corrispettivi da incassare | SCONTRINI NON FISCALI                             | 184,31               |      |      |          |
| EC51650     | ricavi articoli fisicizzat | SCONTRINI NON FISCALI ricavi articoli fisicizzati | 184,31               |      |      |          |
|             |                            |                                                   |                      |      |      |          |
|             | 2014/ 5                    | 15/10/14                                          |                      |      |      |          |
| 418080      | corrispettivi da incassare | GIROCONTO INCASSO SCONTRINI                       | 2.070,27             |      |      |          |
| 9633000     | c/c bancari                | GIROCONTO INCASSO SCONTRINI CONTANTI              | 89,65                |      |      |          |
| 9G34000     | assegni bancari            | GIROCONTO INCASSO SCONTRINI ASSEGNO BANCARIO      | 1.600,01             |      |      |          |
| 9633000     | c/c bancari                | GIROCONTO INCASSO SCONTRINI CARTA CREDITO         | 91,30                |      |      |          |
| 8729520     | crediti di competenza      | GIROCONTO INCASSO SCONTRINI TICKET                | 41,10                |      |      |          |
| 9633020     | c/c postali                | GIROCONTO INCASSO SCONTRINI POSTE-PAY             | 25,00                |      |      |          |
| 9633000     | c/c bancari                | GIROCONTO INCASSO SCONTRINI BANCOMAT              | 153,21               |      |      |          |
| 9633000     | c/c bancari                | GIROCONTO INCASSO SCONTRINI DINERS                | 70,00                |      |      |          |
|             |                            | TOTALE MOVIMENTI DARE:<br>TOTALE MOVIMENTI AVERE: | 4.140,54<br>4.140,54 |      |      |          |

#### LISTA MOVIMENTI IN EURO - DAL NUM.: 2014/3 AL NUM.: 2014/5

Copyright Zucchetti S.p.A. Tutti i diritti sono riservati, è vietata la distribuzione senza il consenso della Zucchetti S.p.A. Il presente documento ha una funzione esclusivamente di supporto tecnico; è vietata la riproduzione per scopi commerciali.

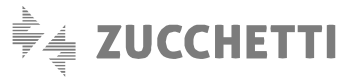

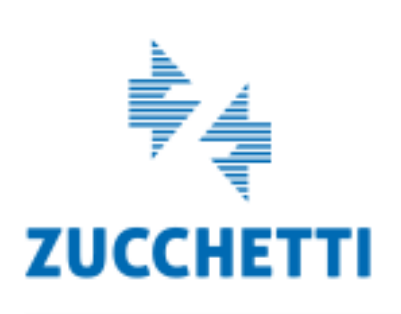

Assistenza Tecnica Gestionale 1 T 0371/594.2705 F 0371/594.2004 loges1@zucchetti.it help.gestionale1.it

Il software che crea successo